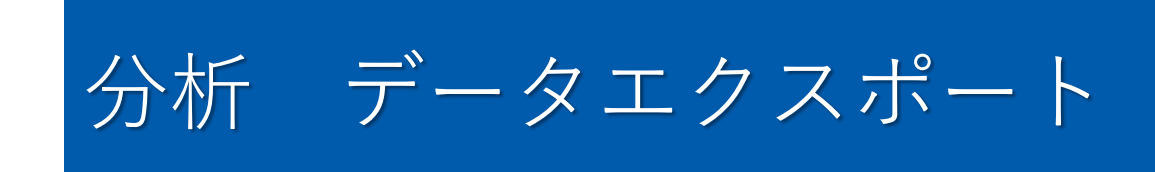

## 分析:採点表の表示

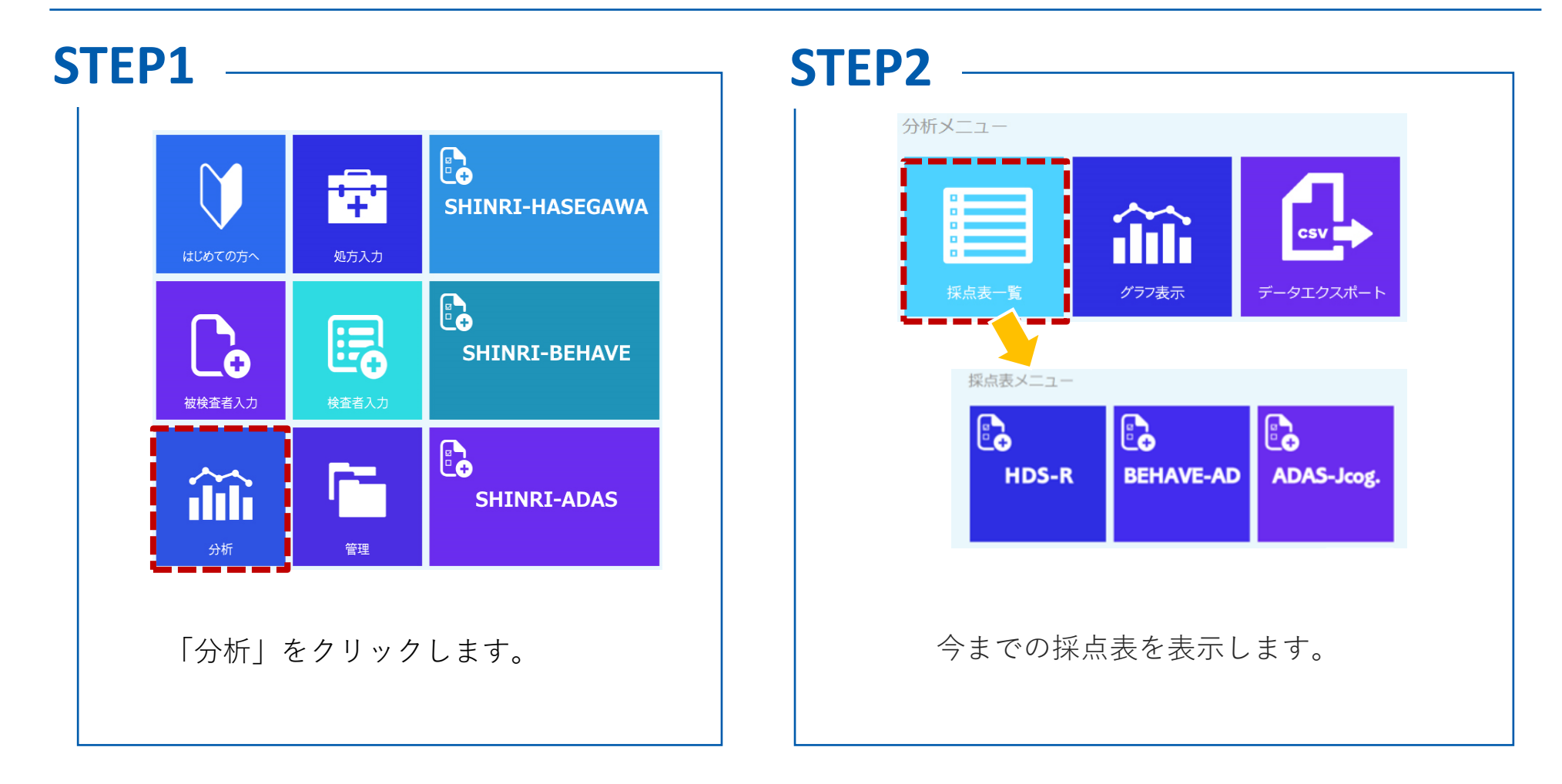

ご利用のプランが「Aプラン(オプションなし)」の場合、HDS-R、BEHAVE-ADは最新の結果のみ表示します。

AプランでHDS-R、BEHAVE-ADの過去の結果を表示するには、データ管理オプションへの加入が必要です。 詳しくは「SHINRIシリーズマニュアル SHINRI-HASEGAWA・SHINRI-BEHAVE」をご参照ください。

分析:一括グラフ表示

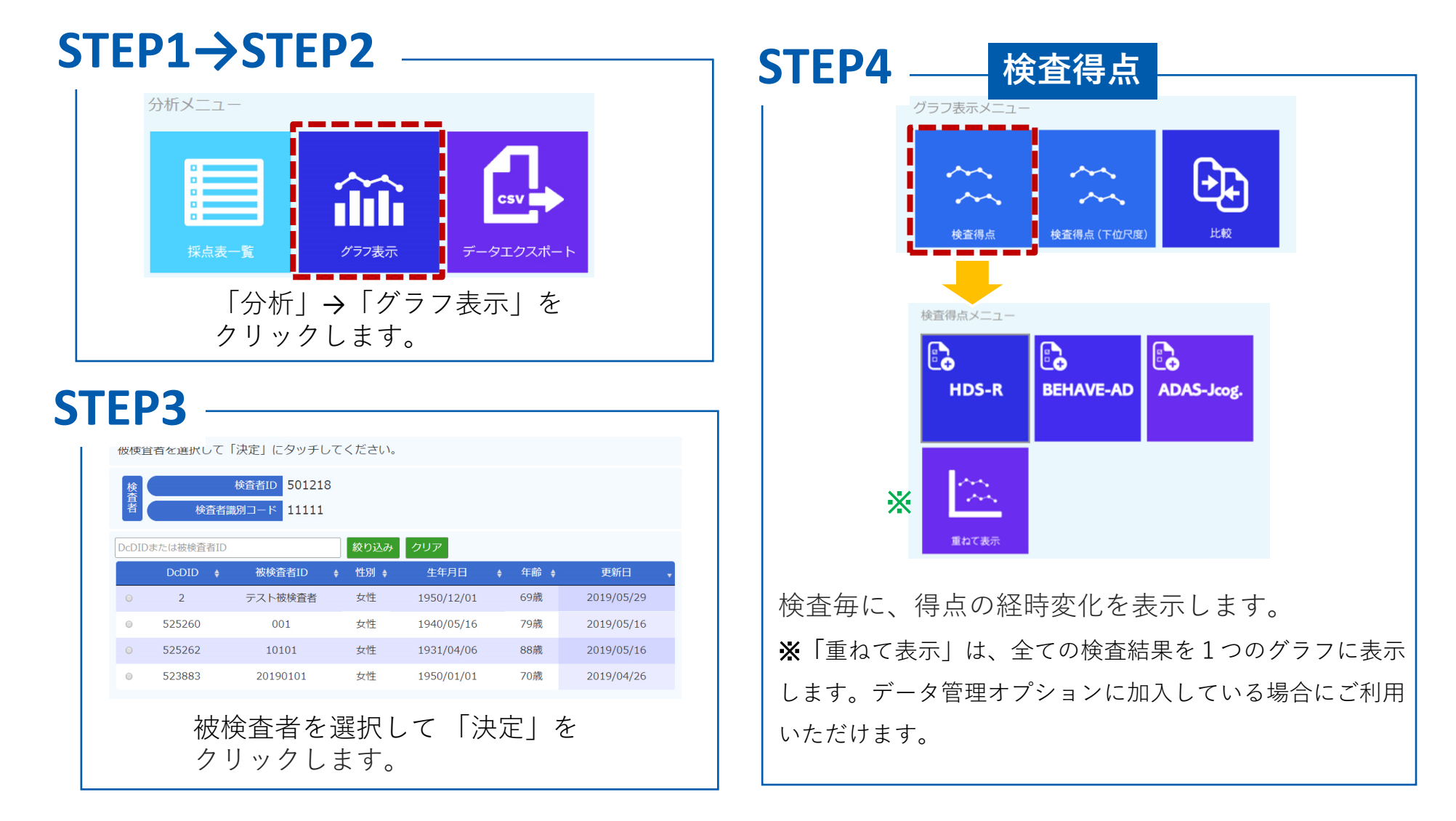

HDS-R、BEHAVE-ADの経時変化の表示は、データ管理オプションに加入している場合にご利用いただけます。 詳しくは「SHINRIシリーズマニュアル SHINRI-HASEGAWA・SHINRI-BEHAVE」をご参照ください。

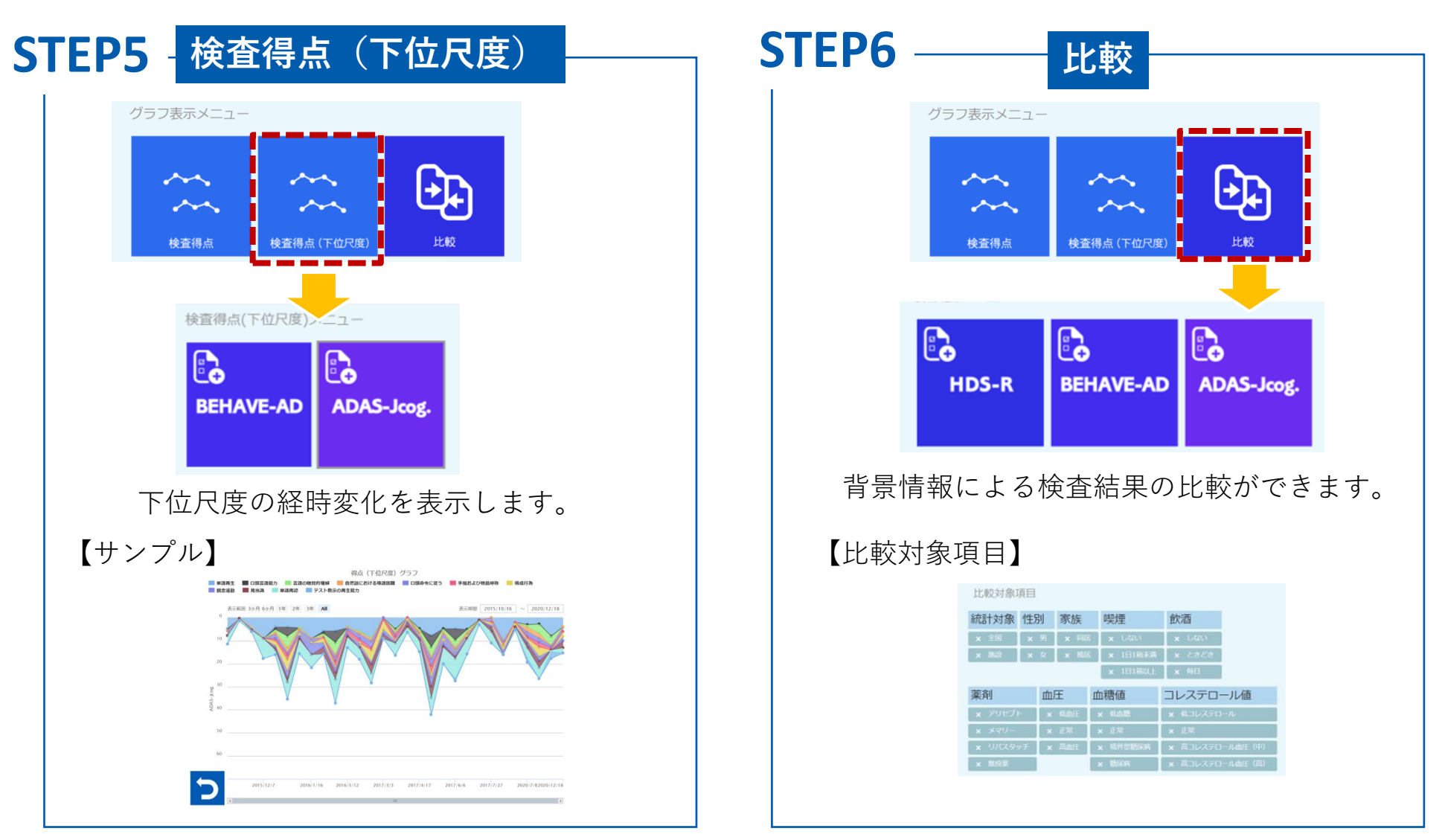

HDS-R、BEHAVE-ADのデータ表示は、データ管理オプションに加入している場合にご利用いただけます。 詳しくは「SHINRIシリーズマニュアル SHINRI-HASEGAWA・SHINRI-BEHAVE」をご参照ください。

データエクスポート

## STEP1→STEP2

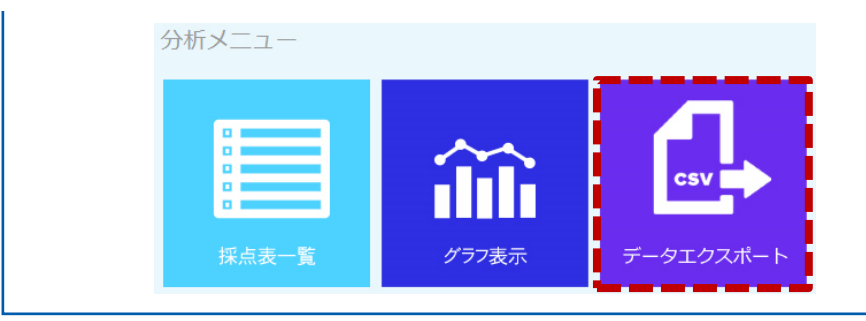

## 「分析」→「データエクスポート」を クリックします。

|       | データエ                      | ウスボート                                  | デー                                                      | -タエクスポ・                                                            | -ト                                                                                          | データ                                                                                                   | ァエクズボ                                                                                                    | -ト                                                                                                    |                                                                                                    | 10                                                                                                    | 6 C                                                                                                    |                                                                                                    | - 1 -                                                                                                    | 11                                                                                                    | ~ /                                                                                                    |                                                                                                    | Ŭ                                                                                                    | 0                                                                                                    |                                                                                                    |                                                                                                    |                                                                                                    |
|-------|---------------------------|----------------------------------------|---------------------------------------------------------|--------------------------------------------------------------------|---------------------------------------------------------------------------------------------|----------------------------------------------------------------------------------------------------|----------------------------------------------------------------------------------------------------|----------------------------------------------------------------------------------------------------|----------------------------------------------------------------------------------------------------|----------------------------------------------------------------------------------------------------|----------------------------------------------------------------------------------------------------|----------------------------------------------------------------------------------------------------|----------------------------------------------------------------------------------------------------|----------------------------------------------------------------------------------------------------|----------------------------------------------------------------------------------------------------|----------------------------------------------------------------------------------------------------|----------------------------------------------------------------------------------------------------|----------------------------------------------------------------------------------------------------|----------------------------------------------------------------------------------------------------|----------------------------------------------------------------------------------------------------|----------------------------------------------------------------------------------------------------|
|       |                           |                                        |                                                         |                                                                    |                                                                                             |                                                                                                    |                                                                                                    |                                                                                                    |                                                                                                    |                                                                                                    |                                                                                                    |                                                                                                    |                                                                                                    |                                                                                                    |                                                                                                    |                                                                                                    |                                                                                                    |                                                                                                    |                                                                                                    |                                                                                                    |                                                                                                    |
| サン    | プル                        | ~ ]                                    |                                                         |                                                                    |                                                                                             |                                                                                                    |                                                                                                    |                                                                                                    |                                                                                                    |                                                                                                    |                                                                                                    |                                                                                                    |                                                                                                    |                                                                                                    |                                                                                                    |                                                                                                    |                                                                                                    |                                                                                                    |                                                                                                    |                                                                                                    |                                                                                                    |
| В     | С                         | D                                      | E                                                       | F                                                                  | G                                                                                           | н                                                                                                    | 1                                                                                                    | J                                                                                                    |                                                                                                    | к                                                                                                    | L                                                                                                    | M                                                                                                    | N                                                                                                    |                                                                                                    | 0                                                                                                    | р                                                                                                    |                                                                                                    | Q                                                                                                    | R                                                                                                    | S                                                                                                    |                                                                                                    |
| ) 被検査 | 都1 性別                     | 生年月日                                   | 検査者ID                                                   | 検査者議5支                                                             | 防日                                                                                          | 結果                                                                                                    | 合計得点                                                                                                    |                                                                                                    | 1                                                                                                    | 2                                                                                                    | 3                                                                                                    | 1 4                                                                                                    |                                                                                                    | 5                                                                                                    | 6                                                                                                    |                                                                                                    | 7                                                                                                    | 8                                                                                                    | 9                                                                                                    |                                                                                                    | 10                                                                                                    |
|       | サン<br>B<br>2 被検査<br>494 8 | サンフル<br>8 c<br>2 被検査者(性別<br>494 824 女性 | サンフル】<br>B C D<br>b 被検査者:性別 生年月日<br>494 824女性 1981/2/10 | サンフル】<br>B C D E<br>2 被検査者:性別 生年月日 検査者ID<br>494 824 女性 1981/2/10 3 | サンフル】<br><u>8 C D E F</u><br>3 被検査者I 性別 生年月日 検査者ID 検査者IB5ま<br>494 824 女性 1981/2/10 3 初期設定 2 | サンフル】<br><u>B C D E F G</u><br>3 被検査者(性別 生年月日 検査者(D 検査者親近実施日<br>494 824 女性 1981/2/10 3 初期設定F 2021/2/8 | サンフル】<br><u> 8 C D E F G H</u><br>3 被検査者I 性別 生年月日 検査者ID 検査者語5実施日 結果<br>494 824 女性 1981/2/10 3 初期設定5 2021/2/8 完了 | サンフル】<br><u> 8 C D E F G H I</u><br>3 被検査者I 性別 生年月日 検査者ID 検査者語5実施日 結果 合計得点<br>494 824 女性 1981/2/10 3 初期設定5 2021/2/8 完了 22 | サンフル】<br><u>B C D E F G H I J</u><br>2 被検査者I 性別 生年月日 検査者ID 検査者語5実施日 結果 合計得点<br>494 824 女性 1981/2/10 3 初期設定F 2021/2/8 完了 22 | サンフル】<br><u> 8 C D E F G H I J</u><br>3 被検査者I 性別 生年月日 検査者ID 検査者題5実施日 結果 合計得点 1<br>494 824 女性 1981/2/10 3 初期設定月 2021/2/8 完了 22 5 | サンフル】<br><u> 8 C D E F G H I J K</u><br>3 被検査者I 性別 生年月日 検査者ID 検査者IB5実施日 結果 合計得点 1 2<br>494 824 女性 1981/2/10 3 初期設定 2021/2/8 完了 22 5 0 | サンフル】<br><u>B C D E F G H I J K L</u><br>3 被検査者1性別 生年月日 検査者ID 検査者職5実施日 結果 合計得点 1 2 3<br>494 824 女性 1981/2/10 3 初期設定F 2021/2/8 完了 22 5 0 00 | サンフル】<br><u> B C D E F G H I J K L M</u><br>3 被検査者I 性別 生年月日 検査者ID 検査者通5実施日 結果 合計得点 1 2 3 4<br>494 824 女性 1981/2/10 3 初期設定 2021/2/8 完了 22 5 0 0 0 | サンフル】<br><u> B C D E F G H I J K L M N</u><br>3 被検査者1性別 生年月日 検査者ID 検査者識5実施日 結果 合計得点 1 2 3 4<br>494 824 女性 1981/2/10 3 初期設定F 2021/2/8 完了 22 5 0 0 0 | サンフル】<br><u> B C D E F G H I J K L M N</u><br><u> b 被検査者!</u> 性別 生年月日 検査者認5実施日 結果 合計得点 1 2 3 4 5<br>494 824 女性 1981/2/10 3 初期設定 2021/2/8 完了 22 5 0 0 0 3 | サンフル】<br><u> B C D E F G H I J K L M N O</u><br><u> 被技者</u> 部 性別 生年月日 検査者ID 検査者通5実施日 結果 会計得点 1 2 3 4 5 6<br>494 824 女性 1981/2/10 3 初期設定 2021/2/8 完了 22 5 0 0 0 3 3 | サンフル】<br><u> B C D E F G H I J K L M N O P</u><br><u> b 被検査者</u> I <u>2 3 4 5 6</u><br><u> 494 824 女性 1981/2/10 3 初期設定 2021/2/8 完了</u> <u> 22 5 0 0 0 3 3</u> | サンフル】<br><u> B C D E F G H I J K L M N O P</u><br><u> 数検査者I 性別 生年月日 検査者認5実施日 結果 合計得点 1 2 3 4 5 6 7</u><br><u> 494 824 女性 1981/2/10 3 初期設定5 2021/2/8 完了 22 5 0 0 0 3 3 2</u> | サンフル】<br><u> B C D E F G H I J K L M N O P Q</u><br><u> 数検査者I 性別 生年月日 検査者ID 検査者IB5実施日 結果 合計得点 1 2 3 4 5 6 7 8</u><br>494 824 女性 1981/2/10 3 初期設定 2021/2/8 完了 22 5 0 0 0 3 3 2 2 | サンフル】<br><u> B C D E F G H I J K L M N O P Q R</u><br>D 被検査者I 性別 生年月日 検査者ID 検査者IDE 実施日 結果 合計得点 1 2 3 4 5 6 7 8 9<br>494 824 女性 1981/2/10 3 初期設定 F 2021/2/8 元了 22 5 0 0 0 3 3 2 2 2 2 | サンフル】<br><u> B C D E F G H I J K L M N O P Q R S</u><br>3 被検査者1 性別 生年月日 検査者ID 検査者IB5実施日 結果 合計得点 1 2 3 4 5 6 7 8 9<br>494 824 女性 1981/2/10 3 初期設定 2021/2/8 完了 22 5 0 0 0 3 3 2 2 2 |

SHINRI-HASEGAWA、SHINRI-BEHAVEのデータダウンロードは、データ管理オプションに加入している 場合にご利用いただけます。 詳しくは「SHINRIシリーズマニュアル SHINRI-HASEGAWA・SHINRI-BEHAVE」をご参照ください。